## GUIDE DE CONNEXION À VOTRE NOUVEL ESPACE ADHÉRENTS

VIA LE SITE INTERNET PLEYEL SANTÉ OU L'APPLICATION MOBILE PLEYEL SANTÉ

#### Votre application et votre espace adhérents évoluent.

Pour créer un nouvel accès (OU créer votre compte) à notre espace gratuit de services en ligne,

VOUS DEVEZ OBLIGATOIREMENT FAIRE QUELQUES ACTIONS... TRÈS SIMPLES !

Les actions effectuées sur l'application mobile sont également valables sur l'espace adhérent en ligne, et vice versa. **Votre compte peut ainsi être utilisé sur les 2 environnements.** 

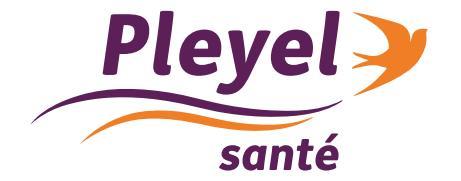

NOUS SOMMES COMPLÉMENTAIRES

## POUR LES UTILISATEURS DE L'APPLI MOBILE PLEYEL SANTÉ

# POUR VOTRE 1ÈRE CONNEXION

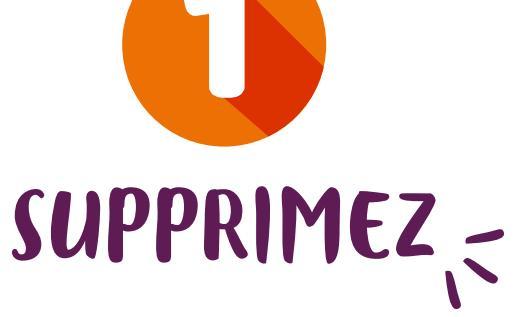

l'Appli Pleyel Santé de votre smartphone

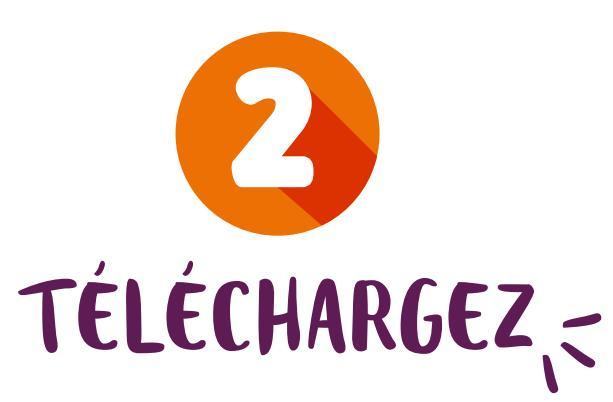

la nouvelle Appli Pleyel Santé

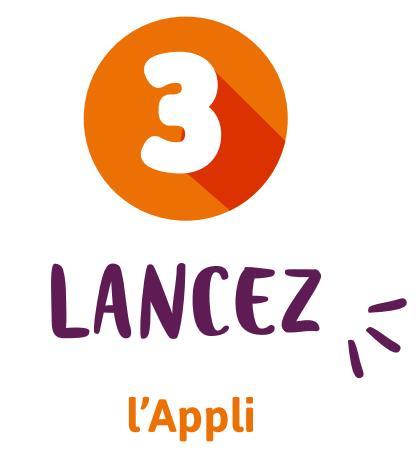

sur l'Apple Store 🙏 ou Google Play > selon la marque de votre smartphone

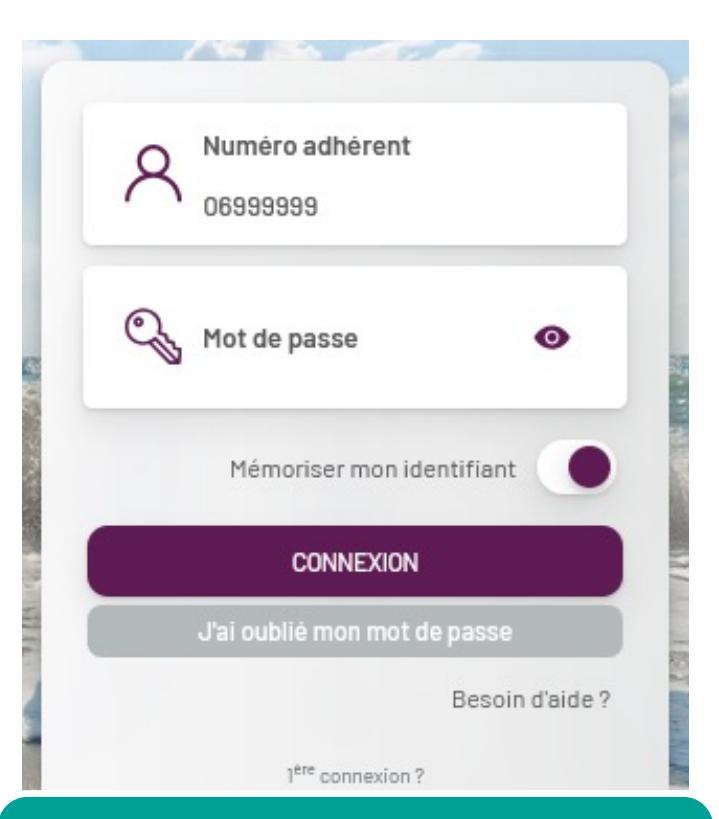

### Créer mon espace

Nos Conditions Générales d'Utilisation Charte de confidentialité et de sécurité

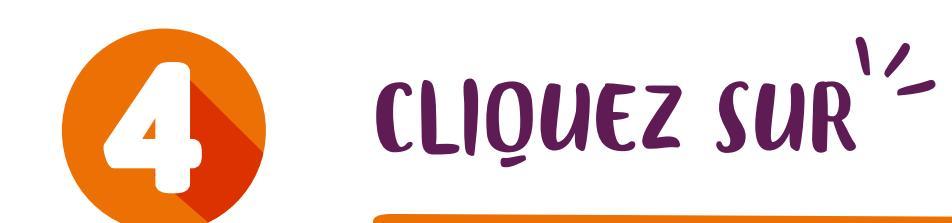

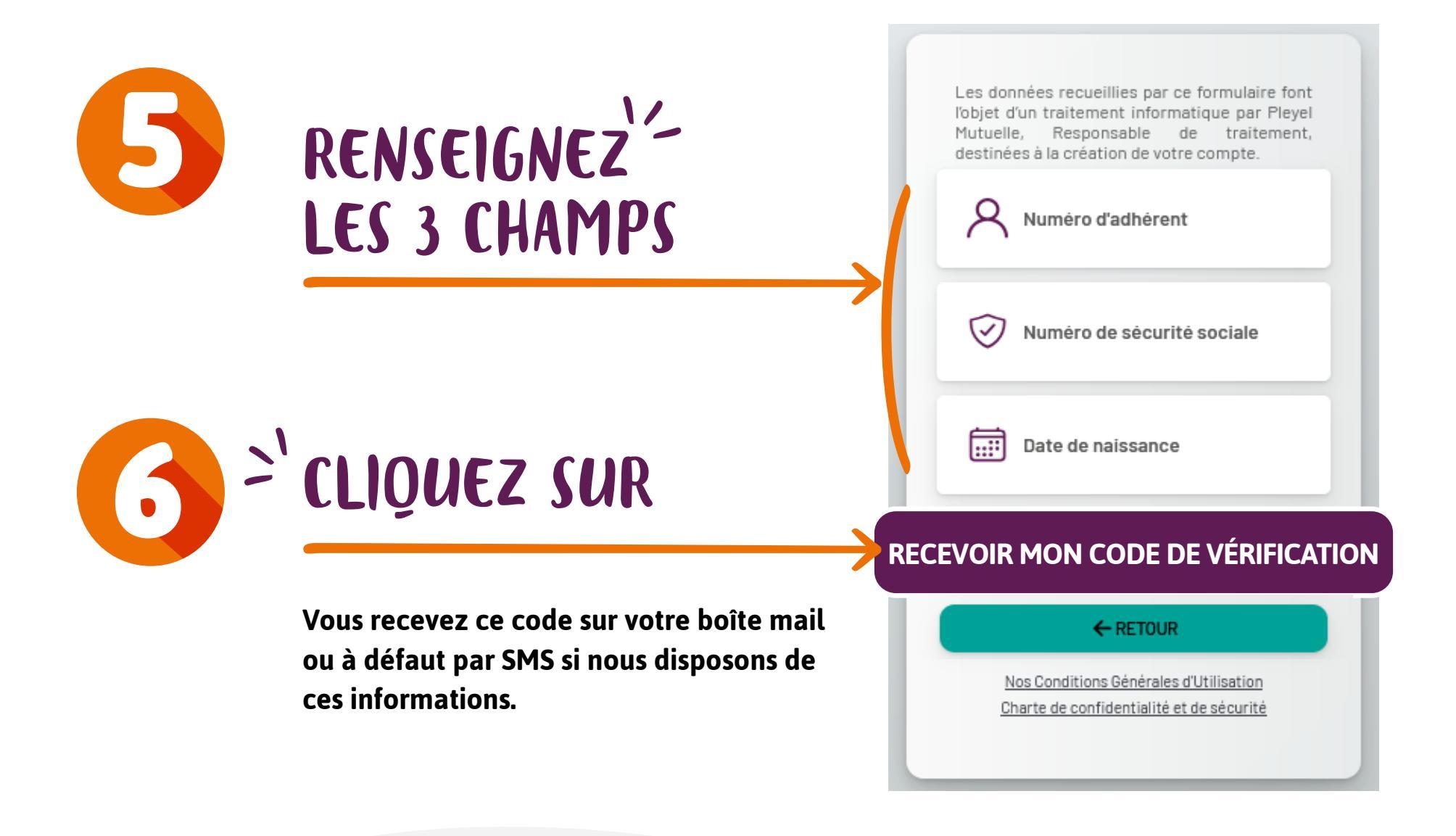

## SAISISSEZ LE CODE À 6 CHIFFRES

#### **QUE VOUS VENEZ DE RECEVOIR**

Si vous ne recevez pas votre code par mail : vérifiez votre dossier Spam

Si vous ne recevez pas votre code ni par mail ni par SMS, merci de contacter Pleyel Santé : **01.42.43.04.61** 

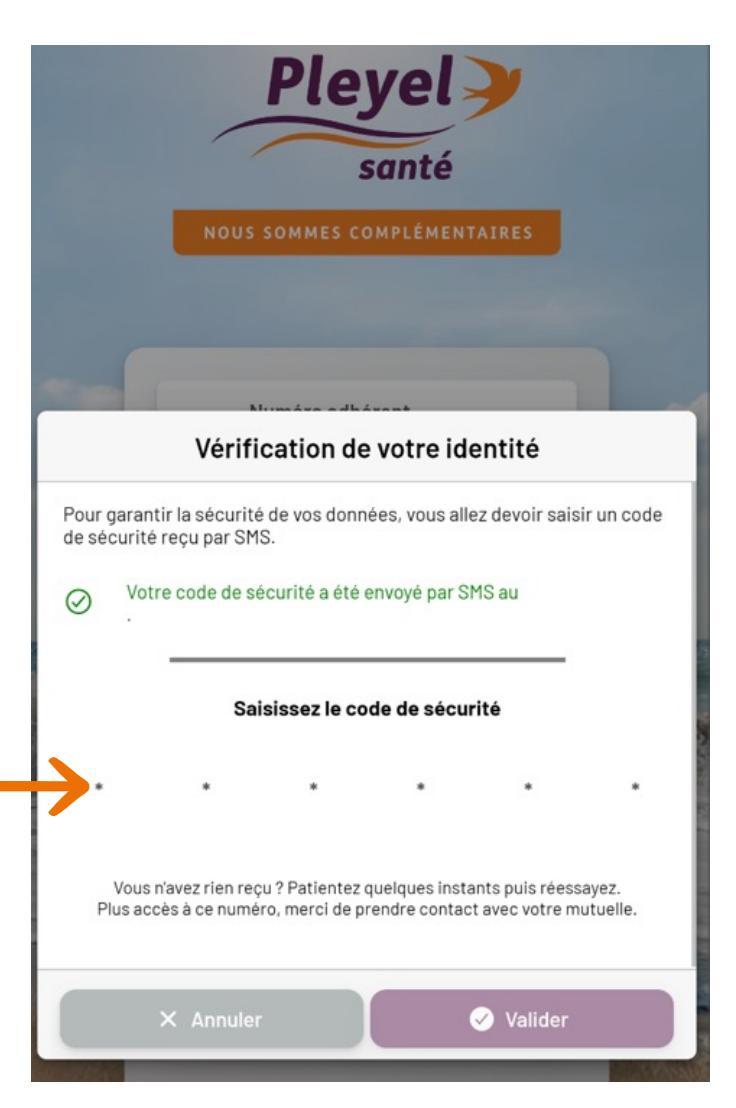

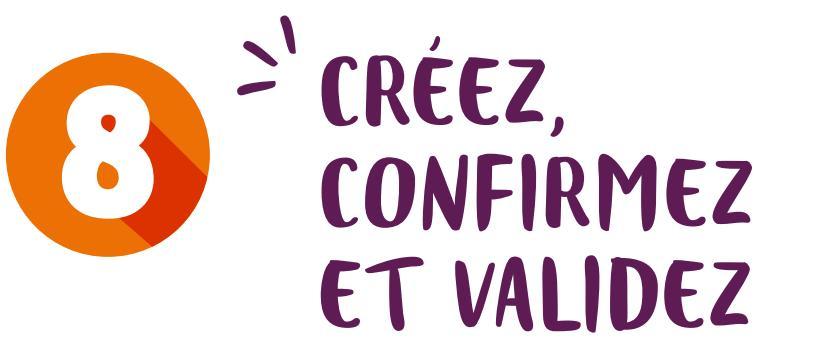

#### **VOTRE NOUVEAU MOT DE PASSE**

Ce mot de passe doit être composé d'au moins 8 caractères avec au minimum :

- 1 lettre
- 1 chiffre
- 1 majuscule
- 1 minuscule
- 1 caractère spécial

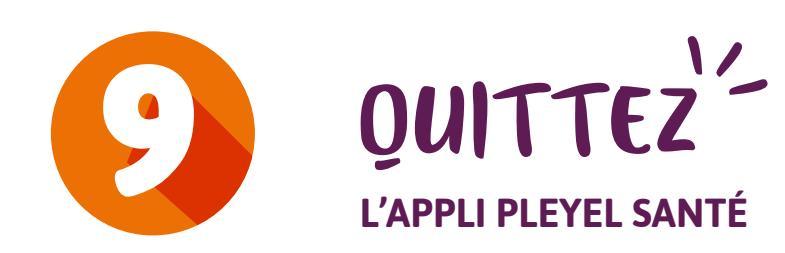

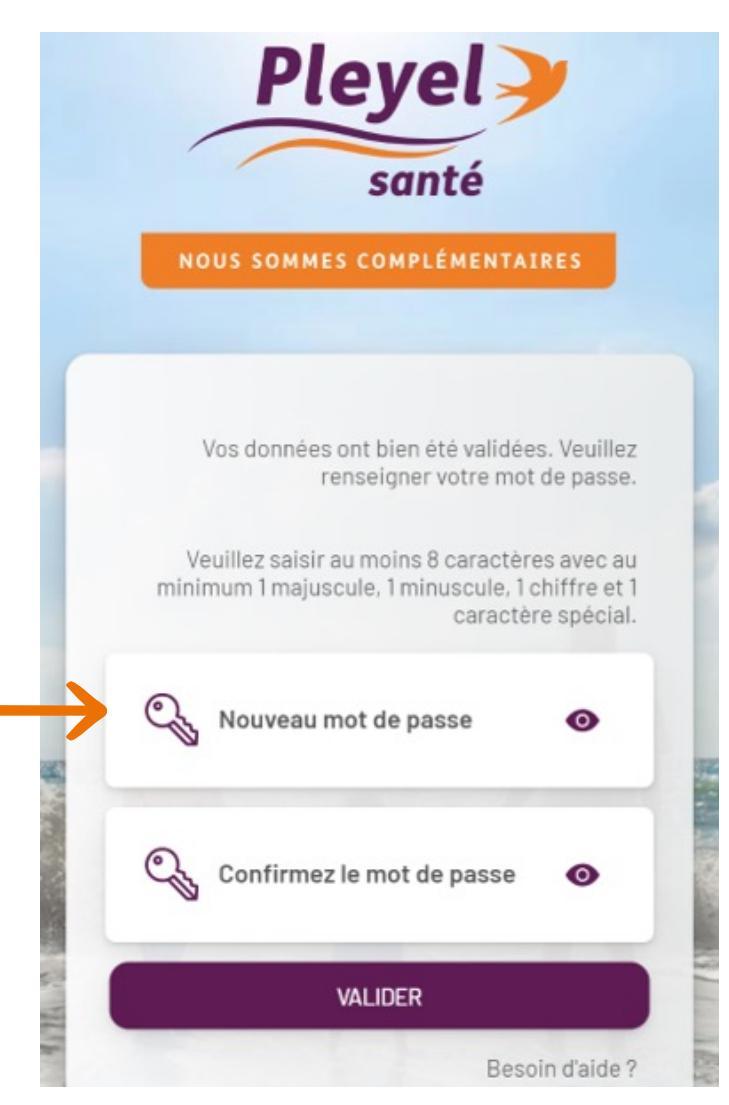

# POUR VOS CONNEXIONS SUIVANTES

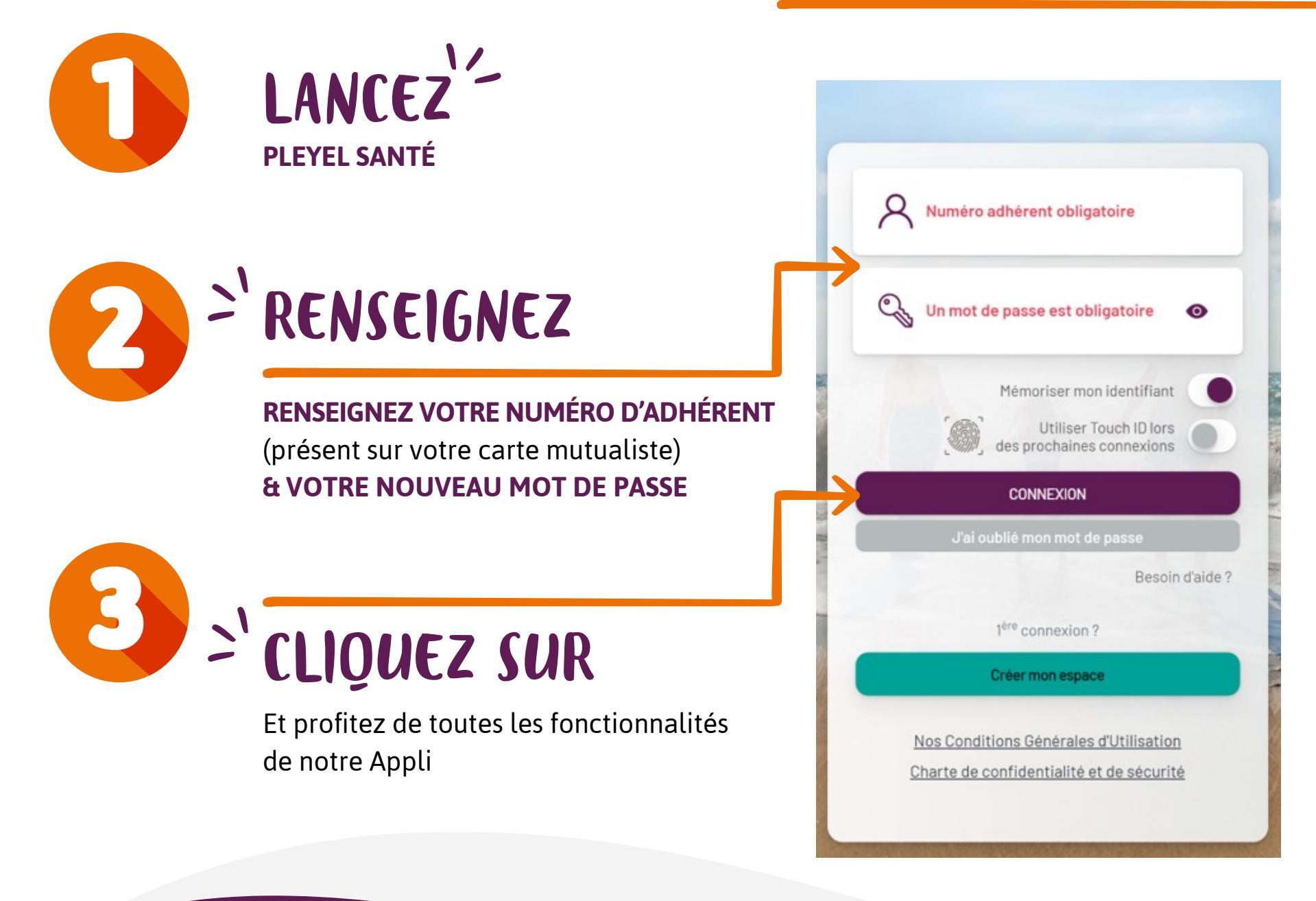

## POUR LES UTILISATEURS DE L'ESPACE ADHÉRENTS DU SITE INTERNET PLEYEL SANTÉ

# POUR VOTRE 1<sup>ère</sup> CONNEXION

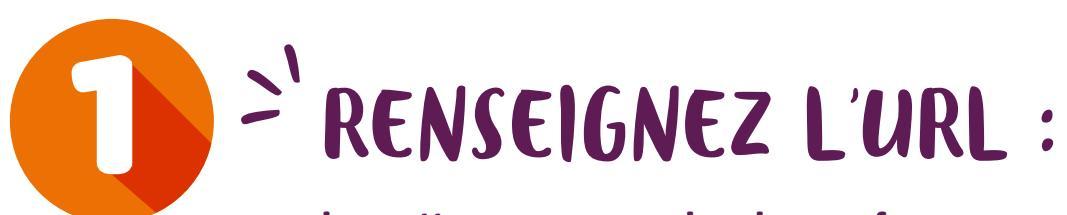

https://espace-sante.pleyel-sante.fr DANS LA BARRE DE VOTRE NAVIGATEUR INTERNET

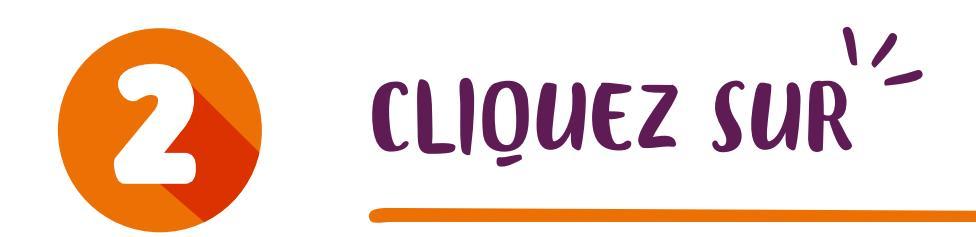

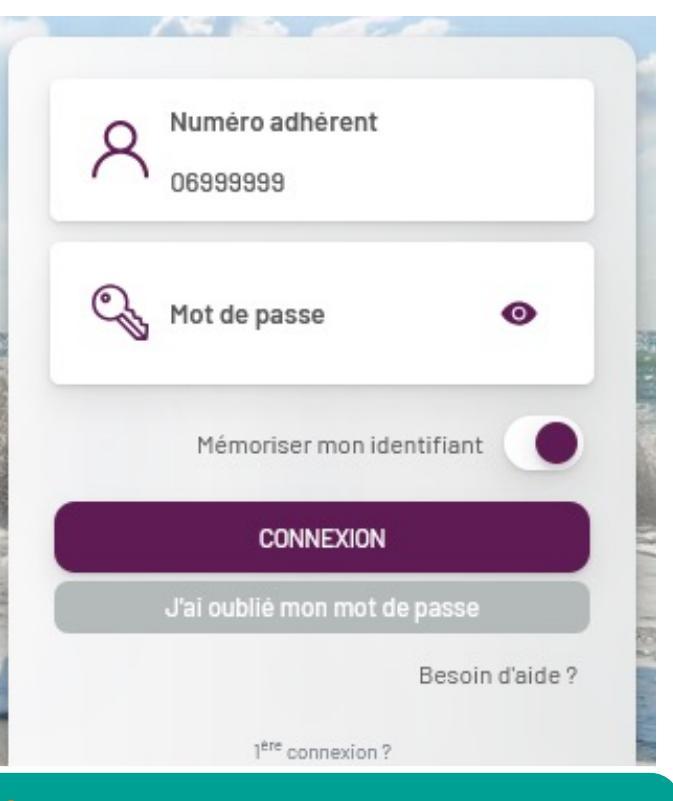

#### Créer mon espace

Nos Conditions Générales d'Utilisation Charte de confidentialité et de sécurité

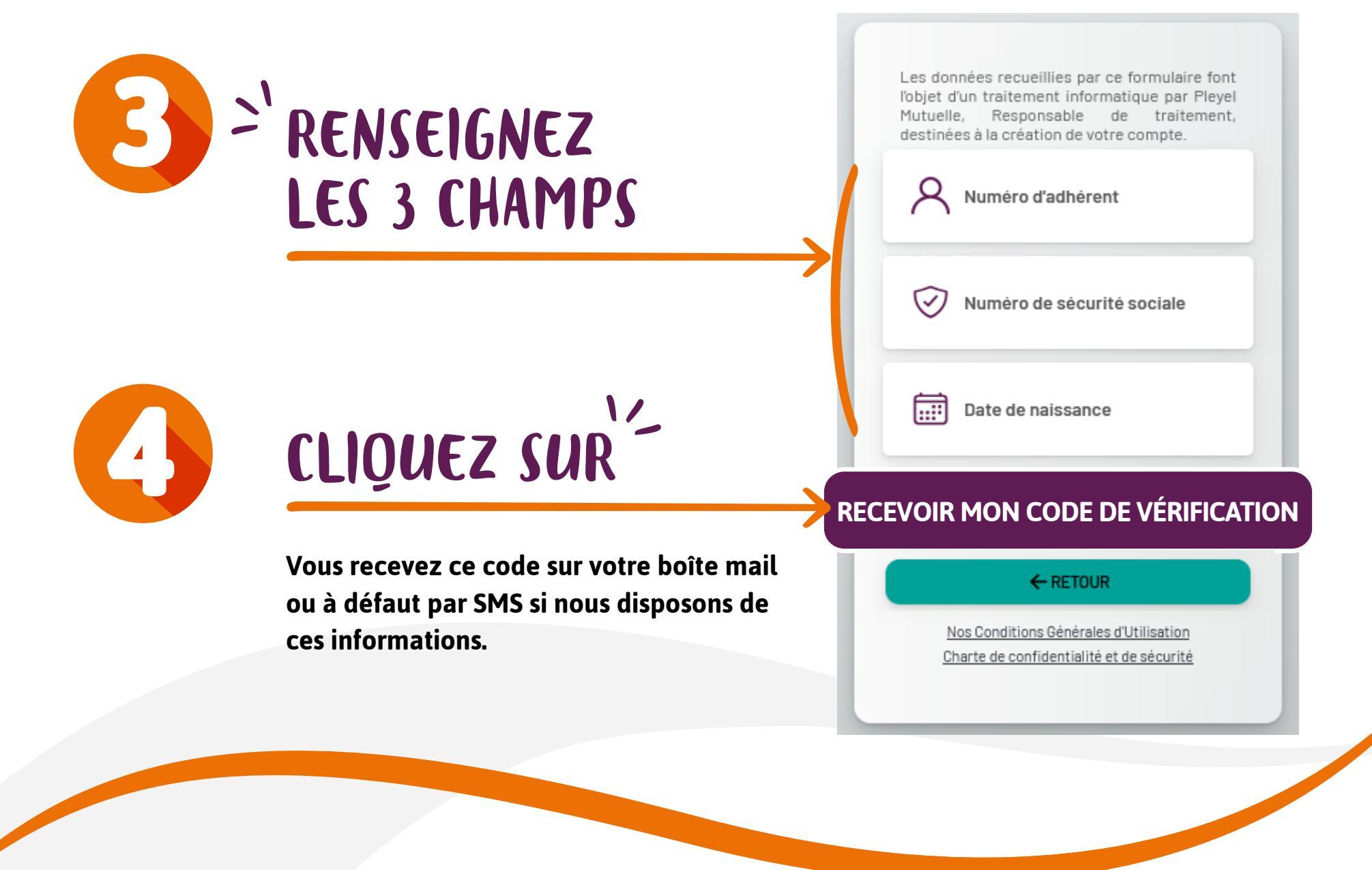

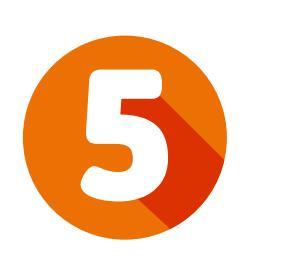

## SAISISSEZ LE CODE À 6 CHIFFRES

#### QUE VOUS VENEZ DE RECEVOIR

Si vous ne recevez pas votre code par mail : vérifiez votre dossier Spam

Si vous ne recevez pas votre code ni par mail ni par SMS, merci de contacter Pleyel Santé : **01.42.43.04.61** 

| Pleyel J<br>santé                                                                                                    |         |   |           |  |
|----------------------------------------------------------------------------------------------------|---------|---|-----------|--|
| NOUS SOMMES COMPLÉMENTAIRES                                                                                                    |         |   |           |  |
|                                                                                                    |         |   |           |  |
|                                                                                                    | Manuala |   |           |  |
| Vérification de votre identité                                                                                                    |         |   |           |  |
| Pour garantir la sécurité de vos données, vous allez devoir saisir un code<br>de sécurité reçu par SMS.<br>Votre code de sécurité a été envoyé par SMS au |         |   |           |  |
| Saisissez le code de sécurité                                                                                                    |         |   |           |  |
| <b>→</b> • •                                                                                                    |         | • |           |  |
| Vous n'avez rien reçu ? Patientez quelques instants puis réessayez.<br>Plus accès à ce numéro, merci de prendre contact avec votre mutuelle.              |         |   |           |  |
| × Annul                                                                                                    | er      |   | 🕗 Valider |  |

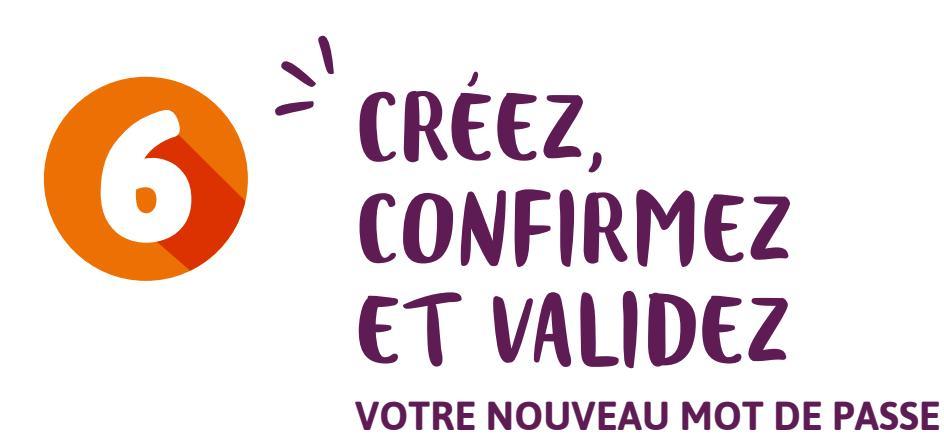

Ce mot de passe doit être composé d'au moins 8 caractères avec au minimum :

- 1 lettre
- 1 chiffre
- 1 majuscule
- 1 minuscule
- 1 caractère spécial

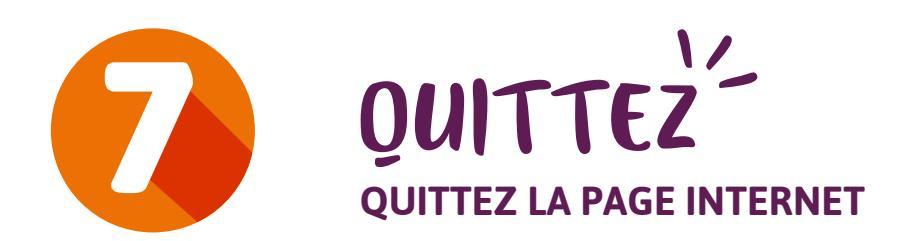

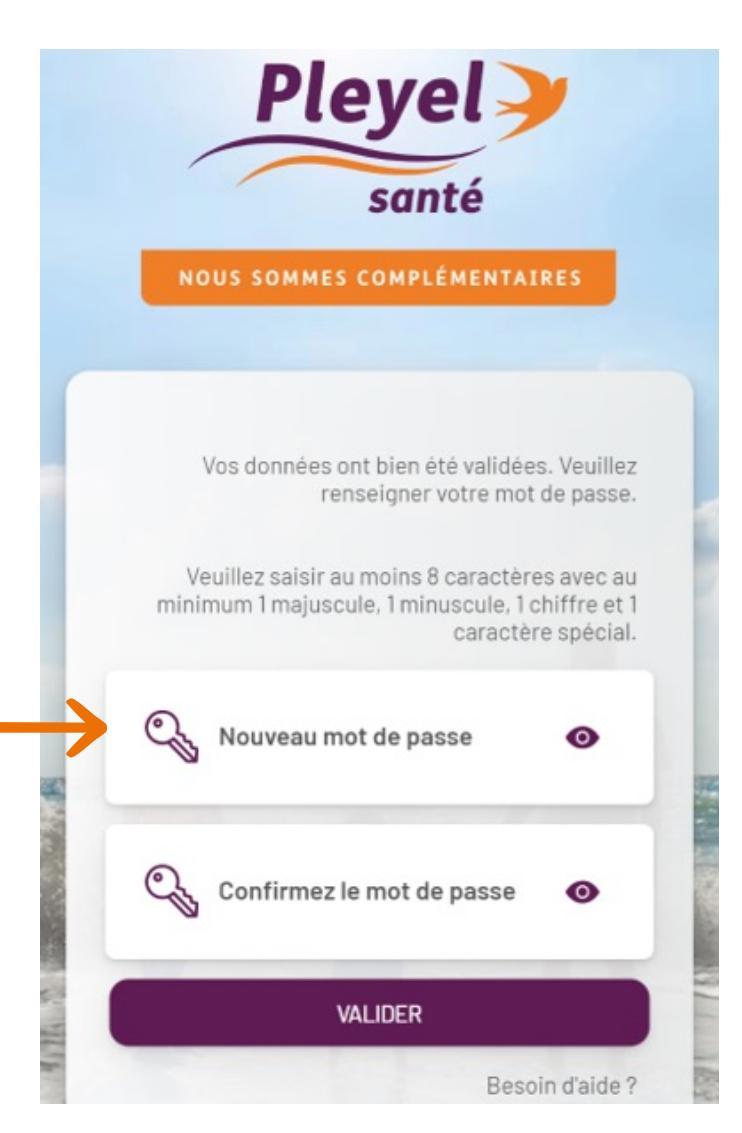

# POUR VOS CONNEXIONS SUIVANTES

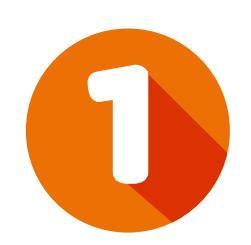

## RENSEIGNEZ L'URL

Renseignez l'URL : https://www.pleyel-sante.fr DANS LA BARRE DE VOTRE NAVIGATEUR INTERNET

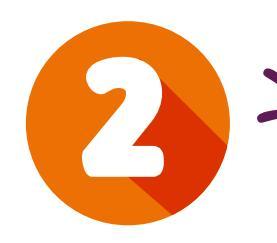

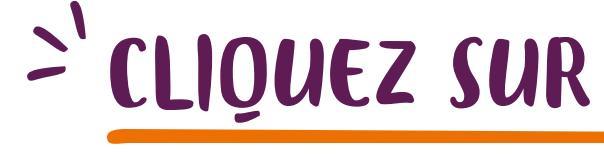

ESPACE ADHÉRENT (en haut du site)

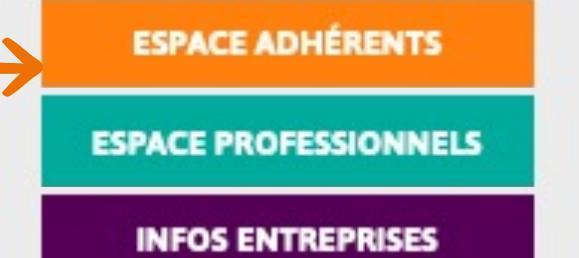

# Service of the service of the servic

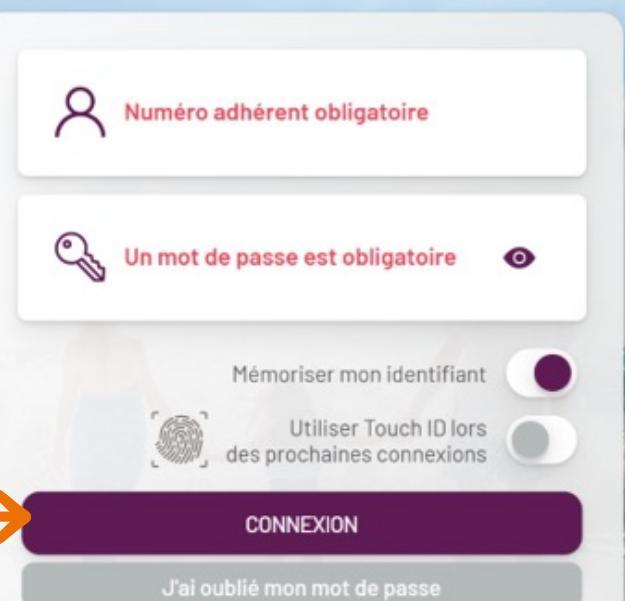